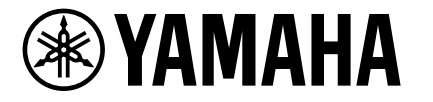

# HD-300 Assistant

## 使用说明书

Ver. 2.00

### 简介

感谢您使用HD-300 Assistant。 该应用程序的功能将HD-300的使用变得更加方便和强大。

请仔细阅读本说明书并与主机一同使用。

可以用这款 应用程序做 什么

- 使用扩展功能:远程控制、节奏/速度设置、单独音量/音高、节奏助手
- 使用HD-300辅助聆听准确音程:演示(频差、音量平衡)
- 使用应用程序中的便捷功能:调音器、和弦侦测

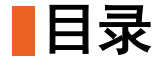

| 基本用法        | 设置   | ・下载和安装应用程序<br>・与HD-300连接                             |
|-------------|------|------------------------------------------------------|
|             | 基本操作 | ・功能选择:通过画面菜单选择<br>・功能选择:使用快捷图标<br>・编辑:选择、更改、删除、执行/取消 |
| <u>单独功能</u> | 功能列表 | (调出单独功能画面)                                           |

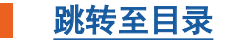

### 设置

- <u>下载和安装应用程序</u>
- <u>与HD-300连接</u>

### 基本操作

- <u>功能选择: 通过画面菜单选择</u>
- 功能选择: 使用快捷图标
- 编辑:选择、更改、删除、执行/取消

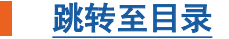

### 下载和安装应用程序

在iPhone/iPad的App Store搜索 "HD-300 Assistant"并安装。

#### 须知

请在iOS/iPad OS V14.3及更高版本中运行。此应用程序在V14.2及之前版本中可能无法正常运行或不能运行。

#### 注

初次启动时会出现弹窗,询问是否允许使用麦克风和蓝牙,请点击"确认"。如果不允许使用,应用程序将无法正常运行。

如果在初次启动时选择了"不允许使用",也可以在iPhone/iPad的"设置">"HD Assistant"中设置权限,应用程序将能正常运行。

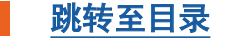

### 与HD-300连接(1/3)

在iPhone/iPad和HD-300之间进行通信配对操作。HD-300使用蓝牙(连接),但实际连接通道与 iPhone/iPad的传统蓝牙音频设置不同,因此必须通过此应用程序进行连接设置。

- 1. 打开HD-300和iPhone/iPad中的蓝牙功能。
  - 1-1. 打开HD-300,按下[设置]按钮打开设置画面。
  - **1-2. 使用[>]和[-]/[+]按钮将"蓝牙"设置为"打开"。** 注 在此步骤中请先不要将"蓝牙"设置为"配对"。
  - 1-3. 打开iPhone/iPad中的蓝牙功能。

有关如何打开,请参考iPhone/iPad的使用说明书。

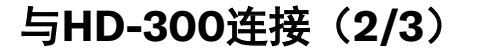

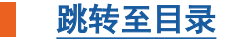

### 2. 应用程序和HD-300设置配对,实现通信。

- 2-1. 执行以下操作之一打开连接设置画面。
  - ・启动"HD-300 Assistant"应用程序。
  - ・如果已启动应用程序,点击画面右上角的 🔒 图标。

|                   | 蓝牙MIDI设备 | 完成  |
|-------------------|----------|-----|
| 蓝牙MIDI设备          |          |     |
| LE_HD300<br>输入/输出 |          | 未连接 |
| 已找到1个设备           |          |     |
|                   |          |     |
|                   |          |     |

#### 可连接的设备将显示在画面中。

2-2. 点击列表中含有"HD300"的名称,开始连接。 当画面右上角从"未连接"变为"已连接"时,连接完成。

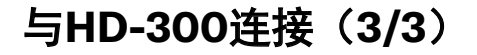

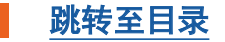

#### 3.点击画面右上角的"完成"关闭设置画面。

连接成功后,主画面右上角的 🕴 图标将显示颜色。在此状态下,应用程序或HD-300上执行的所 有操作都将能实现同步。

#### HD-300连接故障排除

- 设备名称不显示或显示为"离线"。
  - ·请确认HD-300的电源是否打开。
  - ・请检查HD-300的设置画面中"蓝牙"是否设置为"打开"。
  - ・请关闭HD-300的电源,然后再次打开。

#### ■ 连接失败。

- ・请关闭HD-300的电源,然后再次打开。
- ・请关闭HD-300 Assistant应用程序,然后再次打开。
- ·请检查iPhone/iPad的蓝牙功能是否启用。
- ・请检查iPhone/iPad的"设置">"HD Assistant"是否允许蓝牙通信。

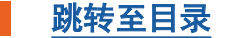

#### 功能选择:通过画面菜单选择

从主画面开始,点击画面上的白色按钮,进入所需功能。

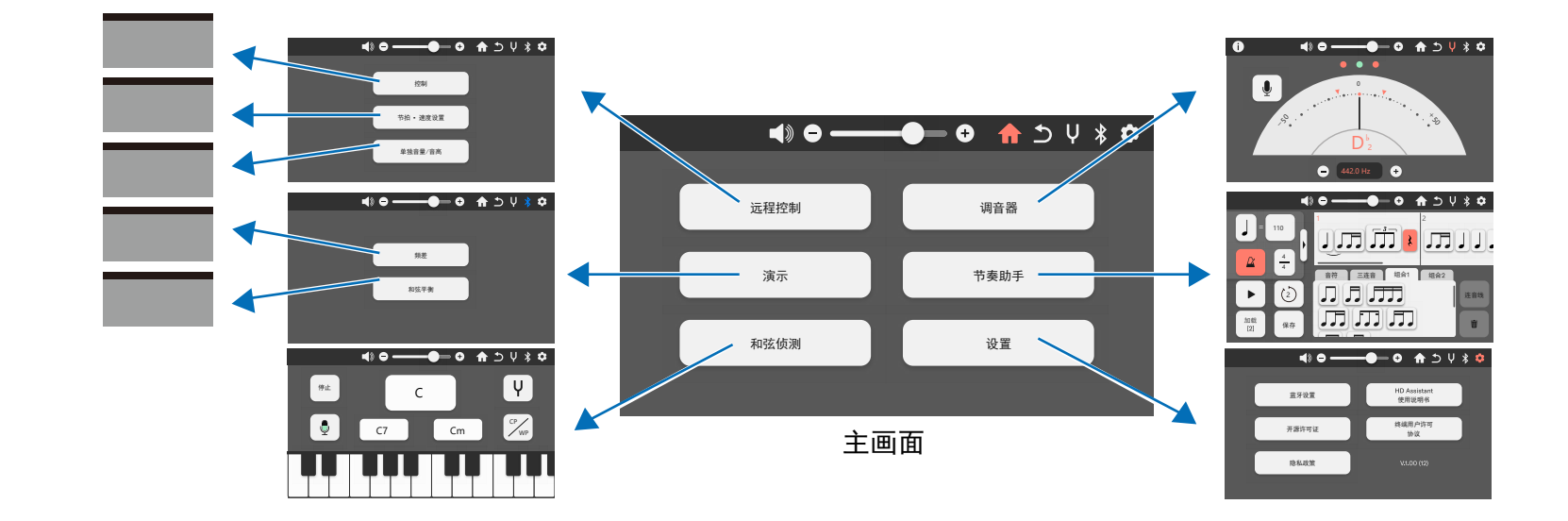

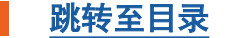

### 功能选择:使用快捷图标

除某些情况外,快捷图标显示在画面顶部。

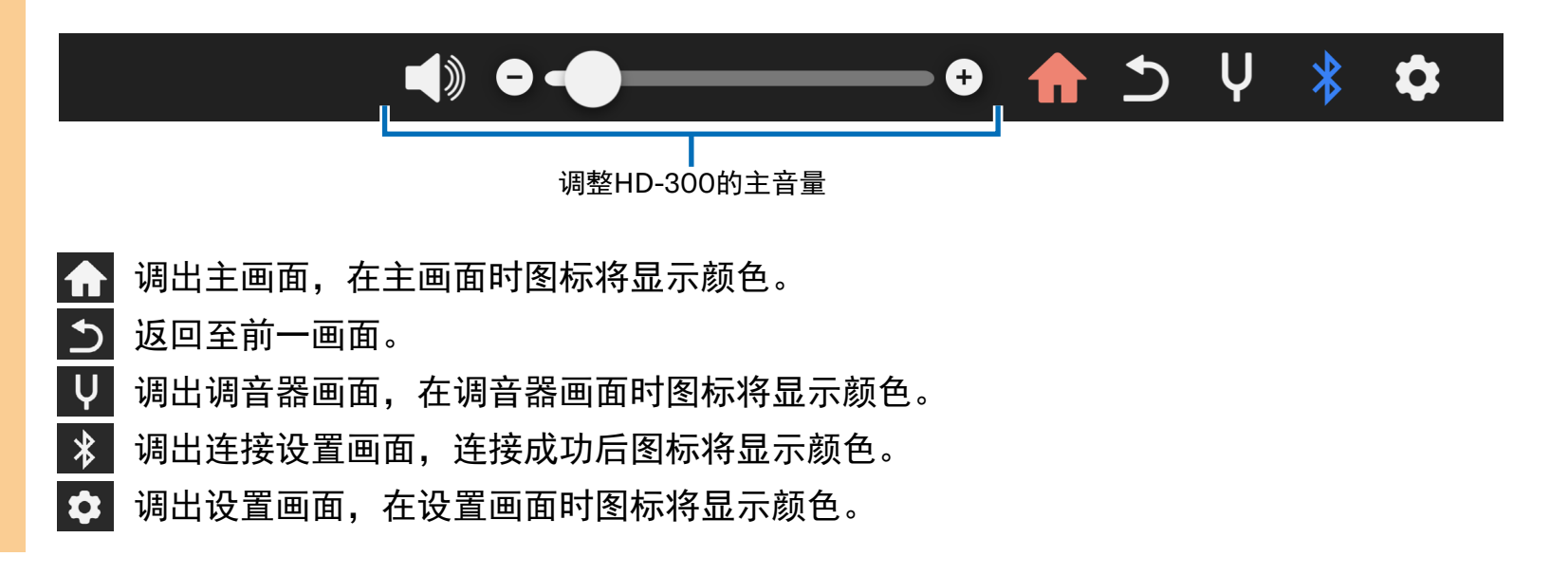

基本用法:基本操作

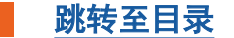

### 编辑:选择、更改、删除、执行/取消

本节介绍弹出菜单操作,如选择、更改或保存。

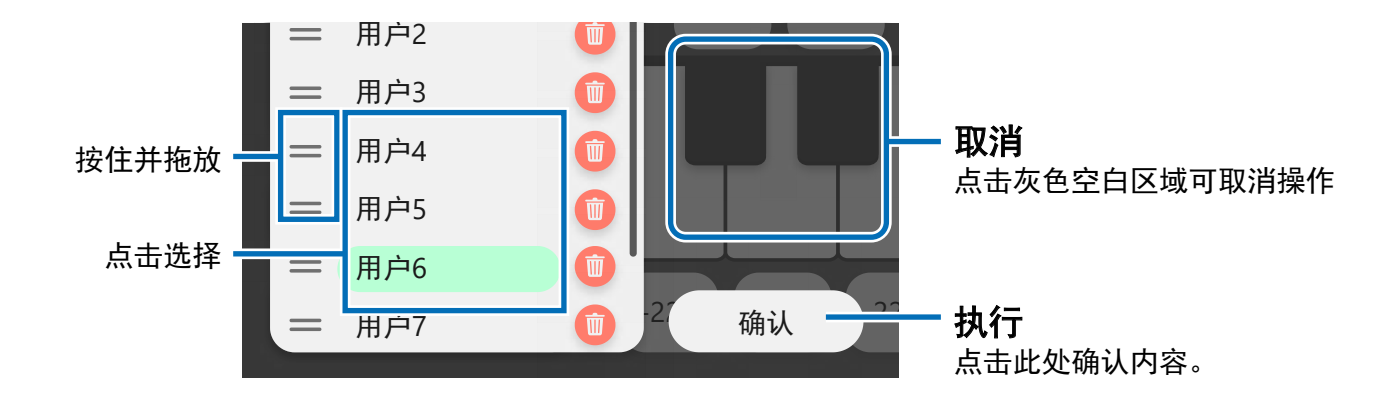

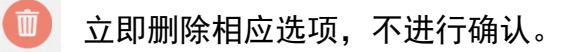

单独功能:功能列表

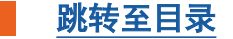

### 功能列表

点击功能图像/名称可跳转到各功能的说明页。

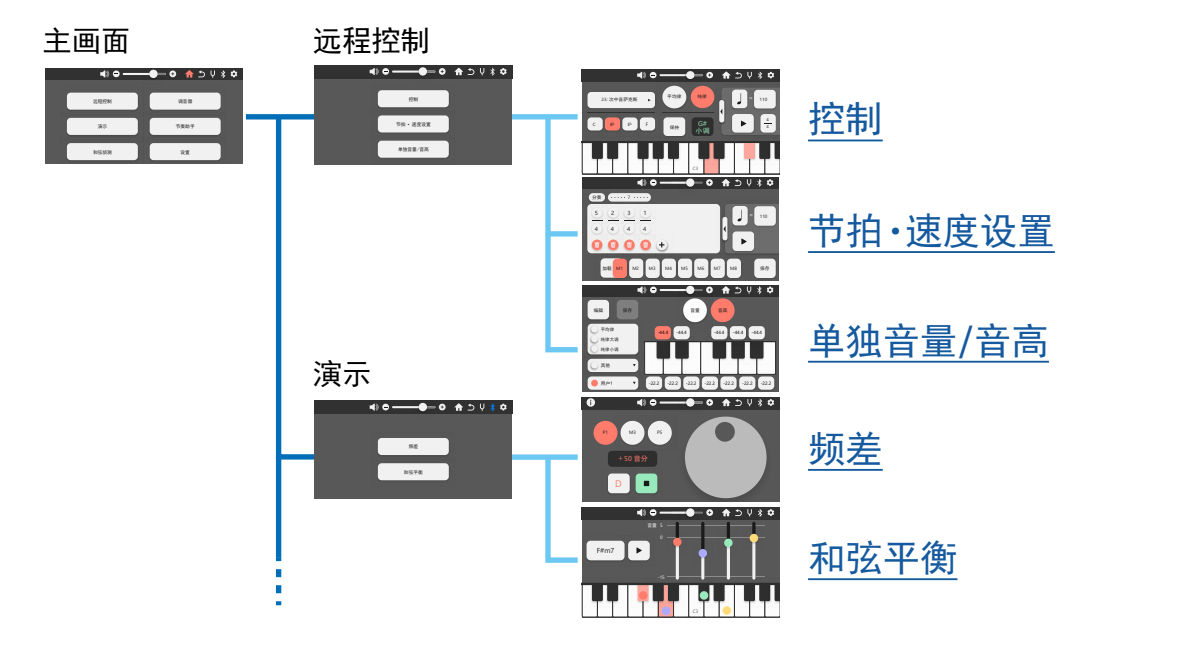

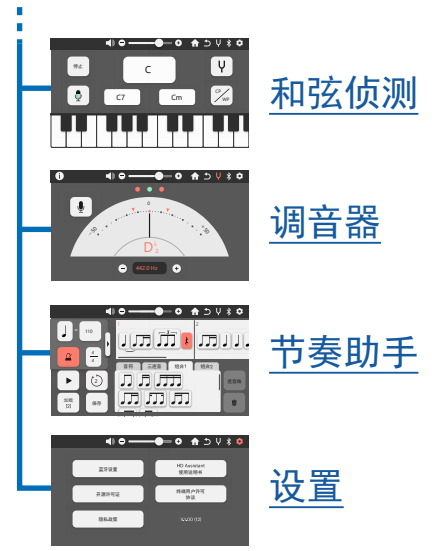

单独功能:远程控制>控制(调性、音律)

在应用程序上操作相连的HD-300主机。

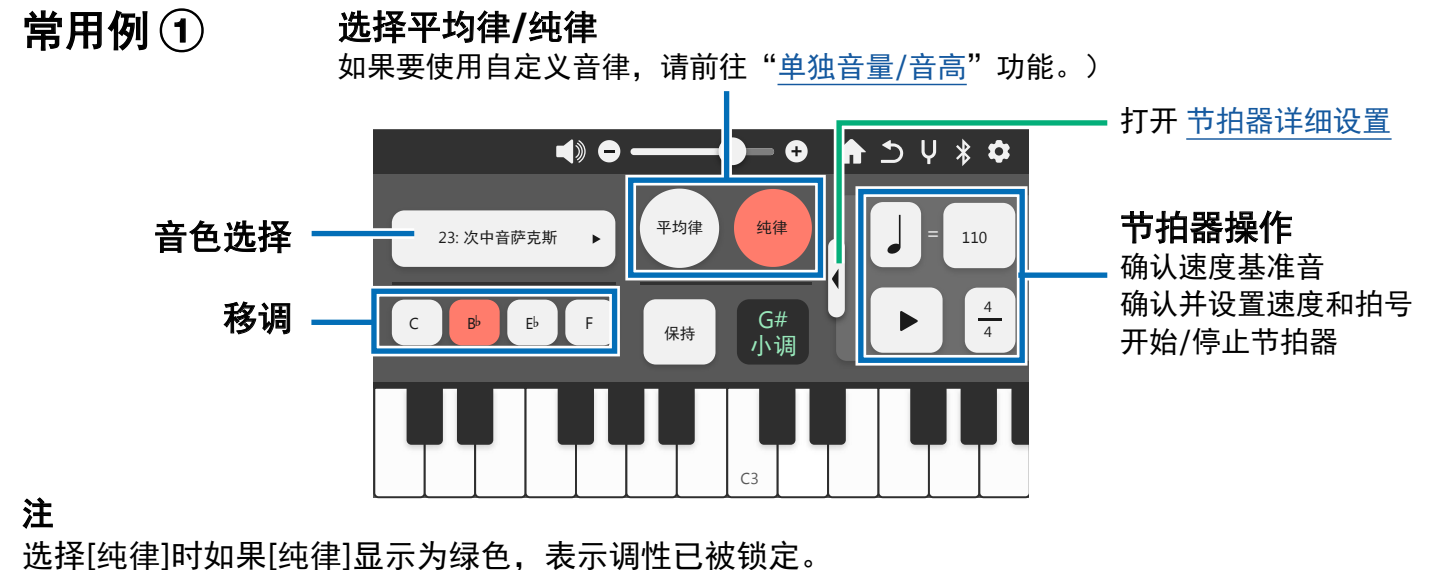

跳转至功能列表

跳转至目录

无法通过应用程序锁定/解锁。如有需要,请直接操作主机。

单独功能:远程控制>控制(调性、音律)

📕 跳转至功能列表 🚽 跳转至目录

在应用程序上操作相连的HD-300主机。

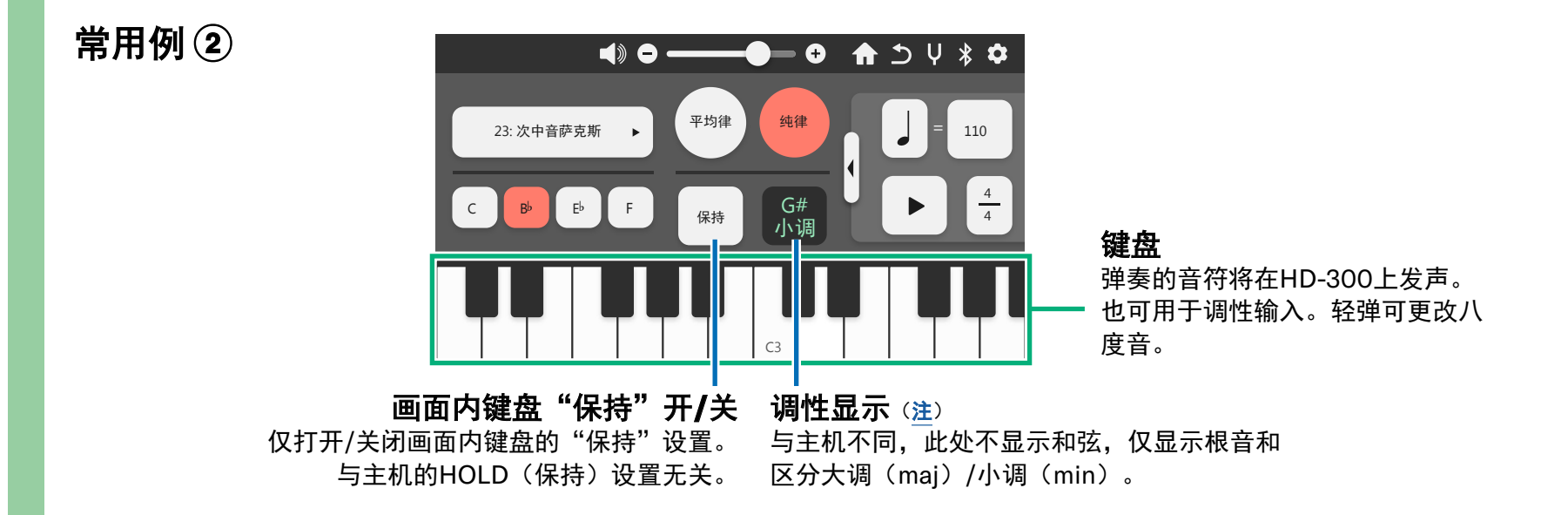

单独功能:远程控制>控制(调性、音律)

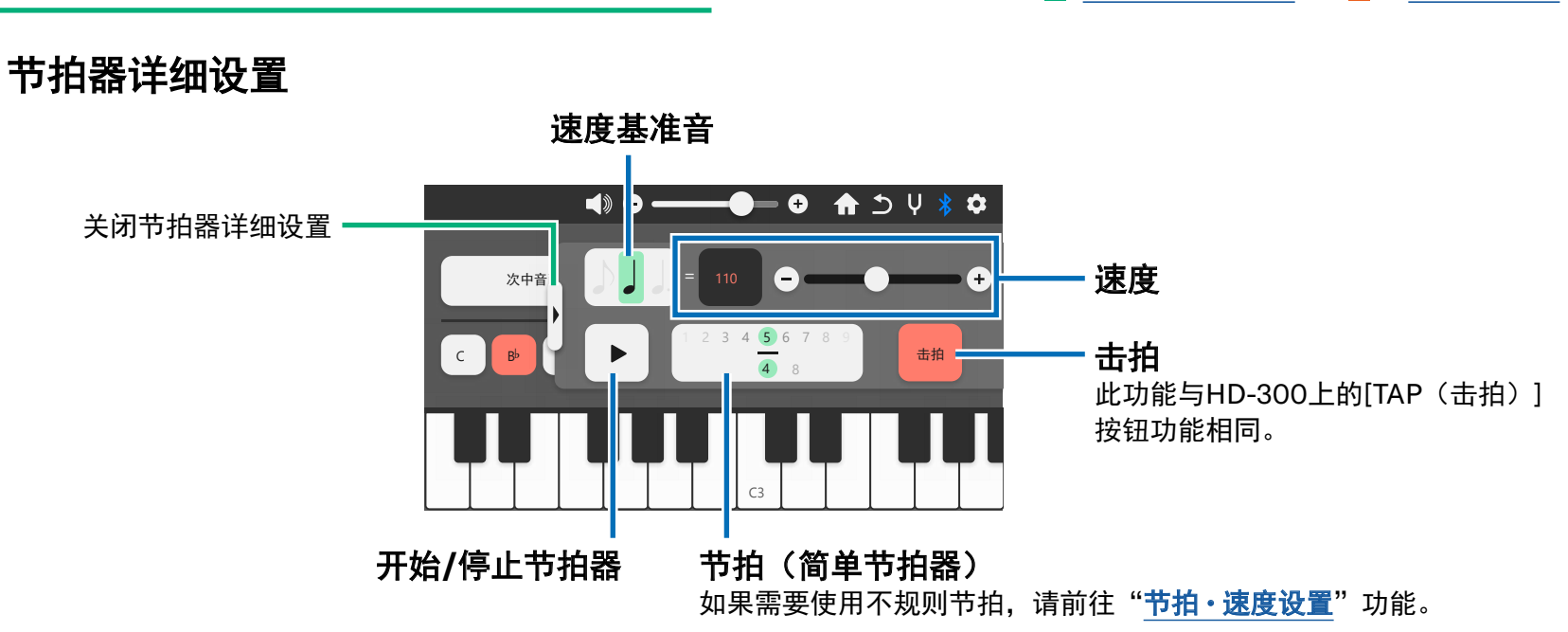

跳转至功能列表

跳转至目录

单独功能:远程控制>节拍・速度设置

控制节拍・速度记忆功能。 可保存M1-M8多组数据,并在之后调出使用。

### 常用例①

#### 节拍的拆分/整合

点击此处将出现对应节拍的拆分方案。选择所需的节拍并点击"确认",即可以期望的形 式拆分节拍。再次点击此处,将之前拆分的节拍整合。

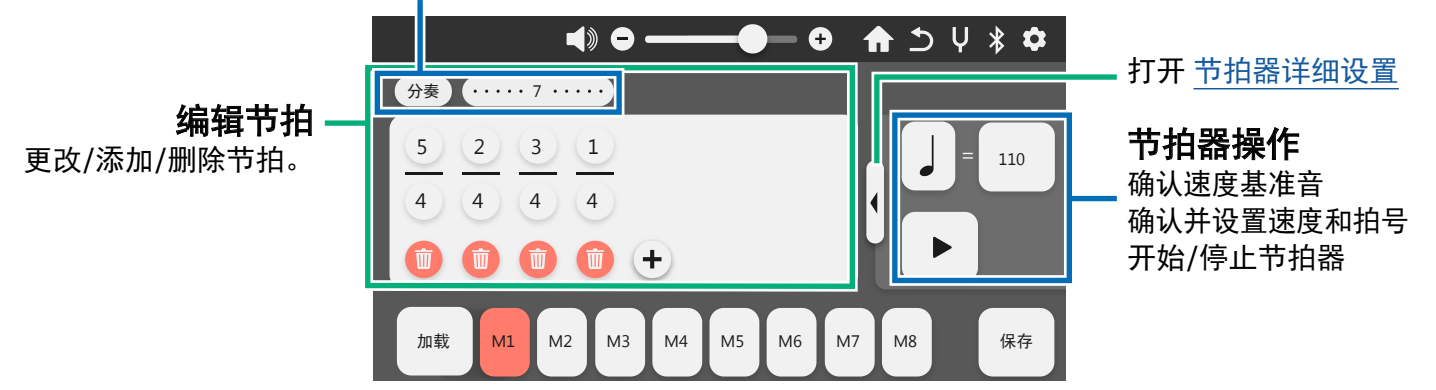

单独功能:远程控制>节拍・速度设置

控制节拍・速度记忆功能。 可保存M1-M8多组数据,并在之后调出使用。

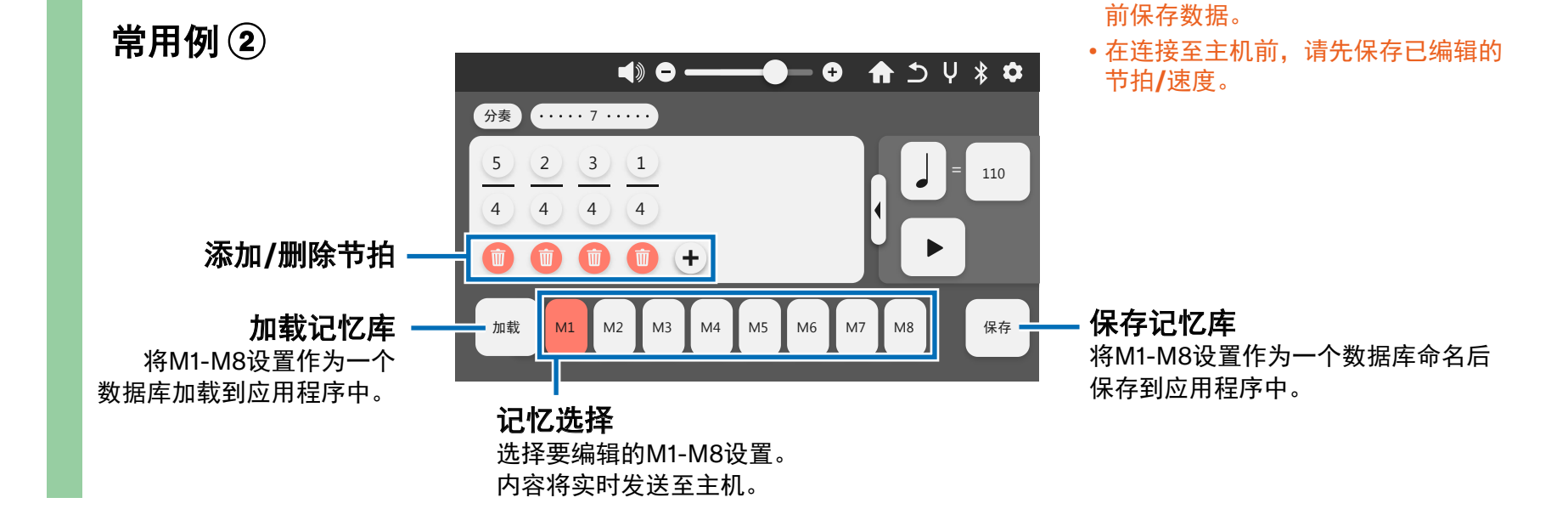

📕 跳转至功能列表 🚽 跳转至目录

• 使用加载记忆库功能时, 主机

M1-M8的内容将被应用程序端的数 据覆盖。如有需要,请在使用此功能

#### 须知

单独功能:远程控制>节拍・速度设置

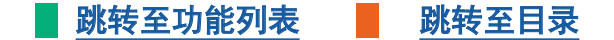

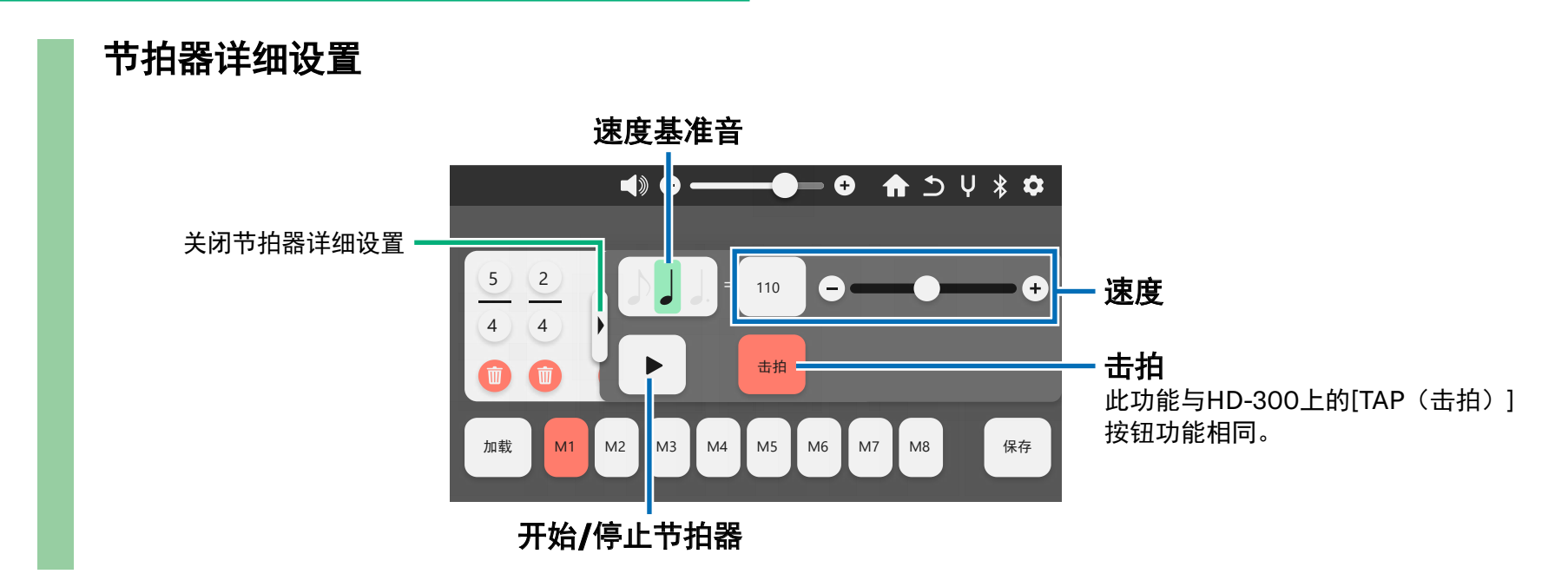

#### 单独功能:远程控制>单独音量/音高

📕 跳转至功能列表 🚽 跳转至目录

设置单独音量/音高。主机的音律模式将自动切换至"用户"模式。可从预设中选择设置,或创建自 己的设置并保存,可在之后调出使用。

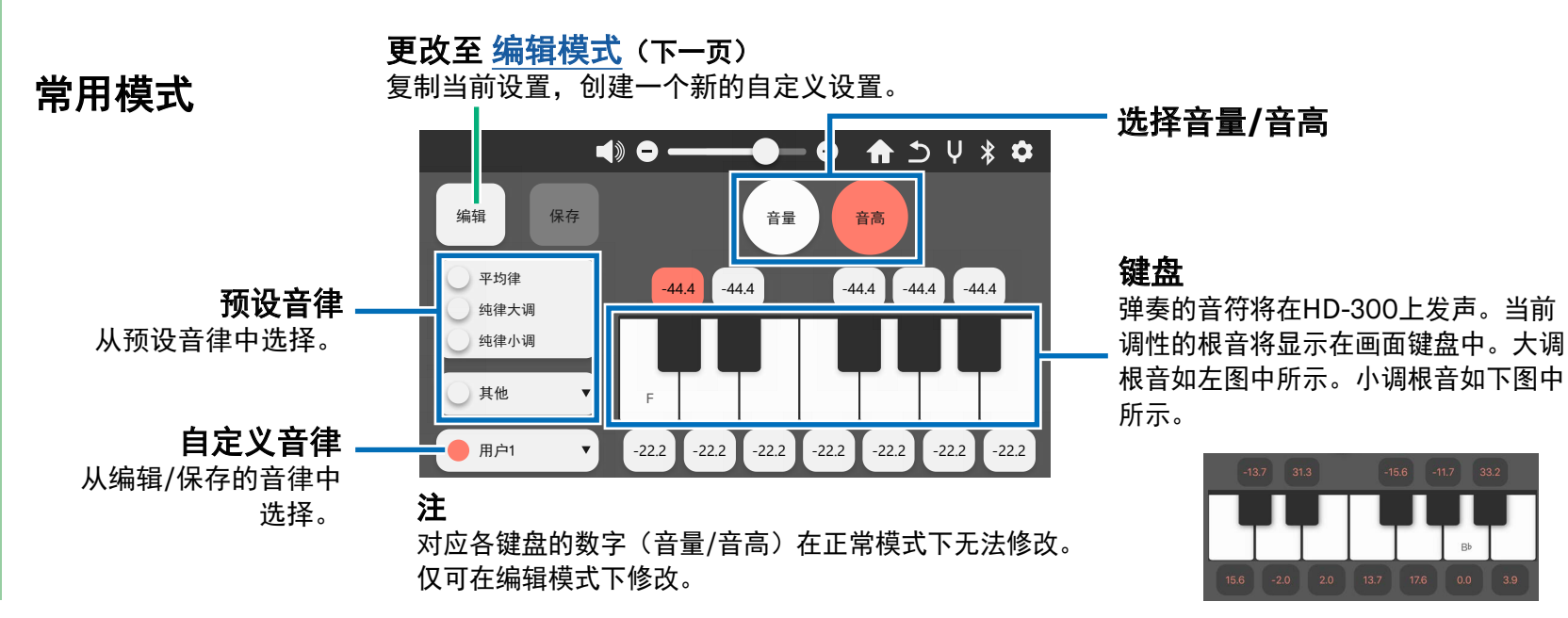

#### 单独功能:远程控制 > 单独音量/音高

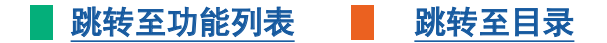

即使在编辑过程中,这些数值也会实时反映在主机中。

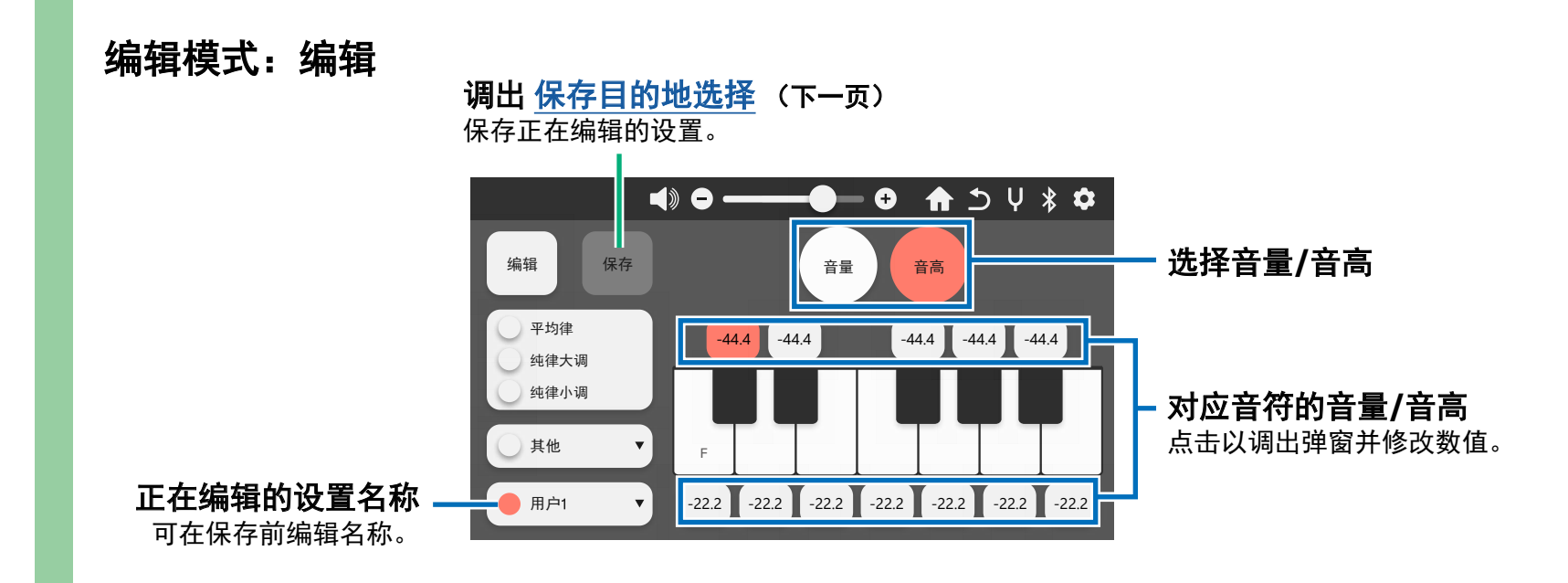

单独功能:远程控制 > 单独音量/音高

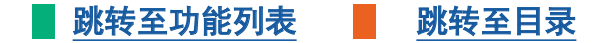

保存单独音量/音高设置。音量和音高保存为一组。

#### 编辑模式:保存目的地选择

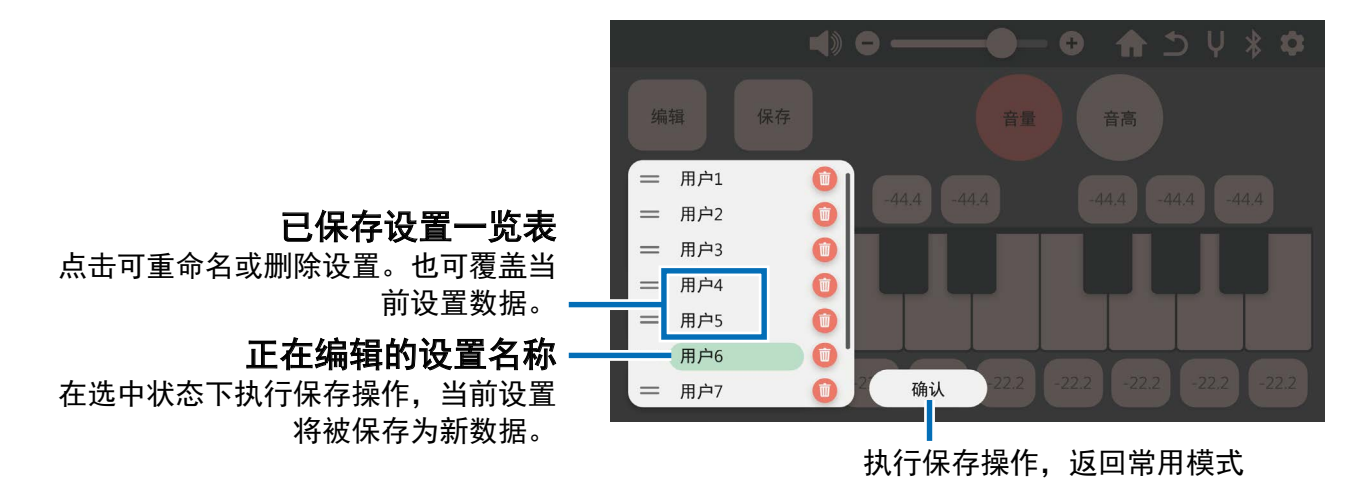

跳转至功能列表 跳转至目录

#### 用HD-300主机细致演示调外音(频差)。

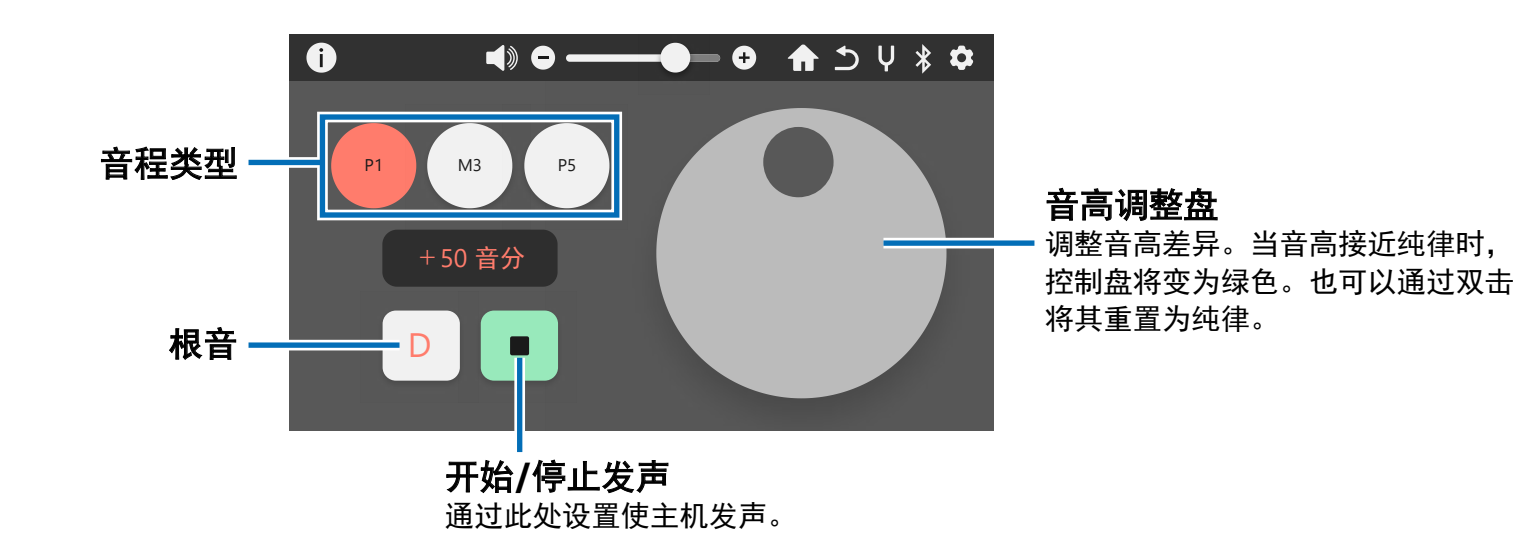

单独功能: 演示 > 和弦平衡

#### 用HD-300主机演示和弦的音量平衡。

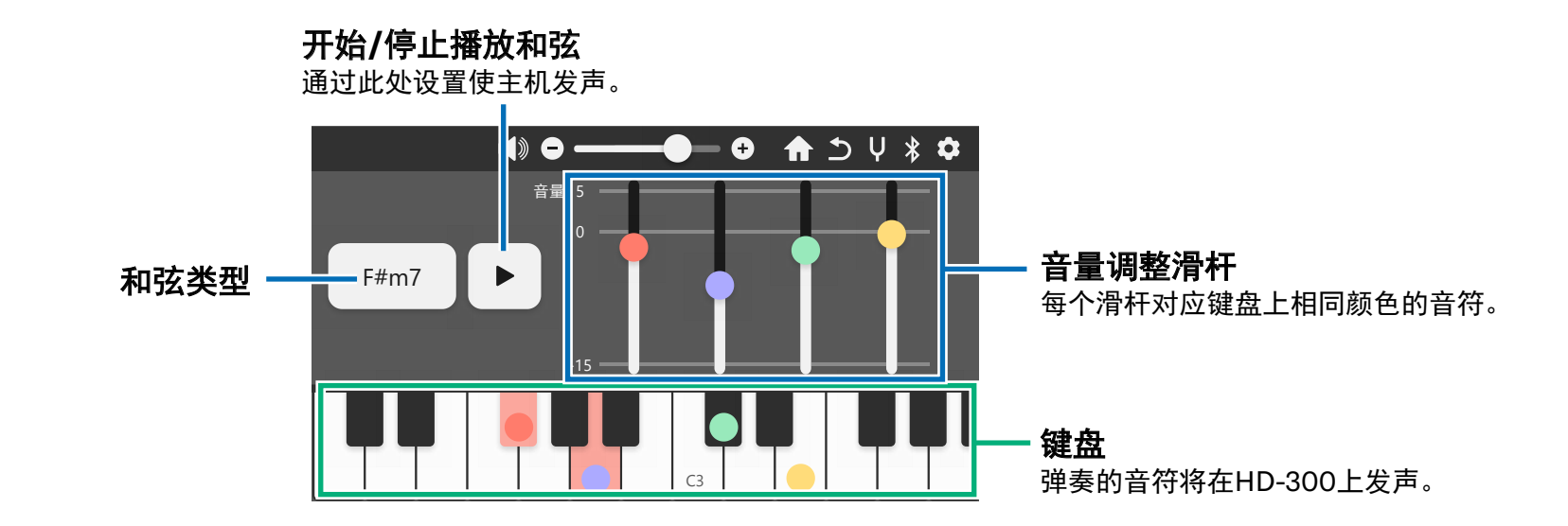

单独功能:和弦侦测

📕 跳转至功能列表 🚽 跳转至目录

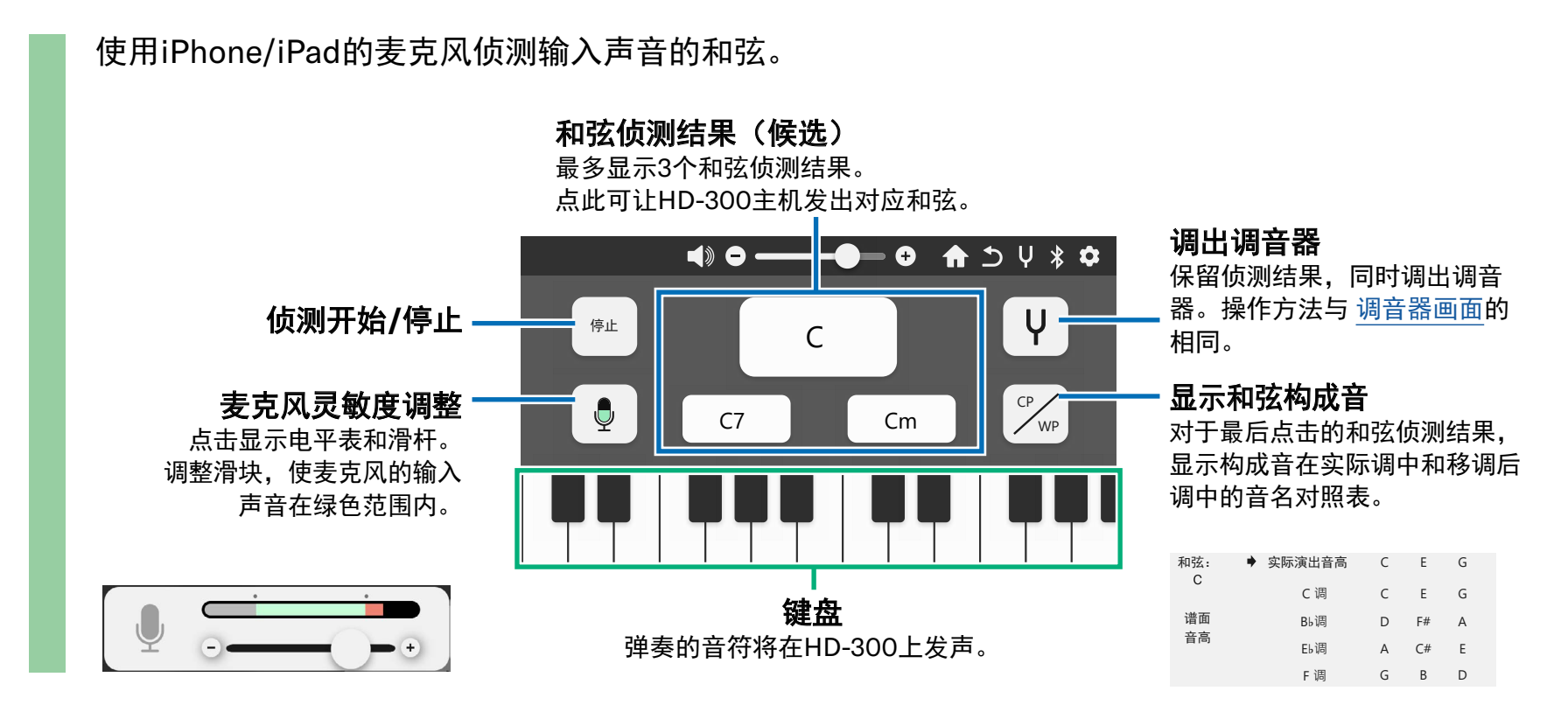

#### 单独功能:调音器

📕 跳转至功能列表 🚽 跳转至目录

#### 此调音器功能使用iPhone/iPad的麦克风。

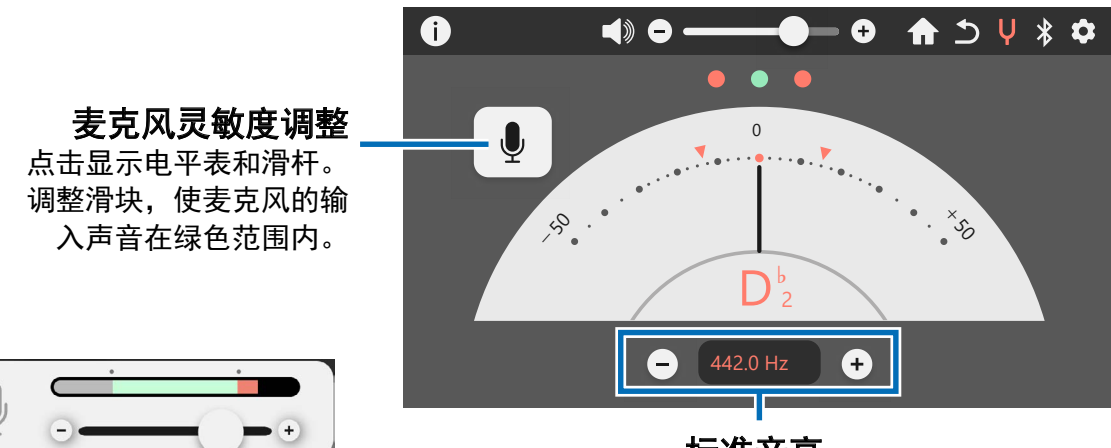

**标准音高** 与HD-300的标准音高设置同步。

单独功能: 节奏助手

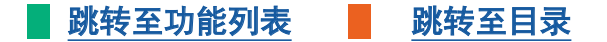

可用此功能编辑主机中的节奏模式"自定义1" - "自定义8"。 可保存节奏模式"自定义1" - "自定义8",并在之后调出使用。

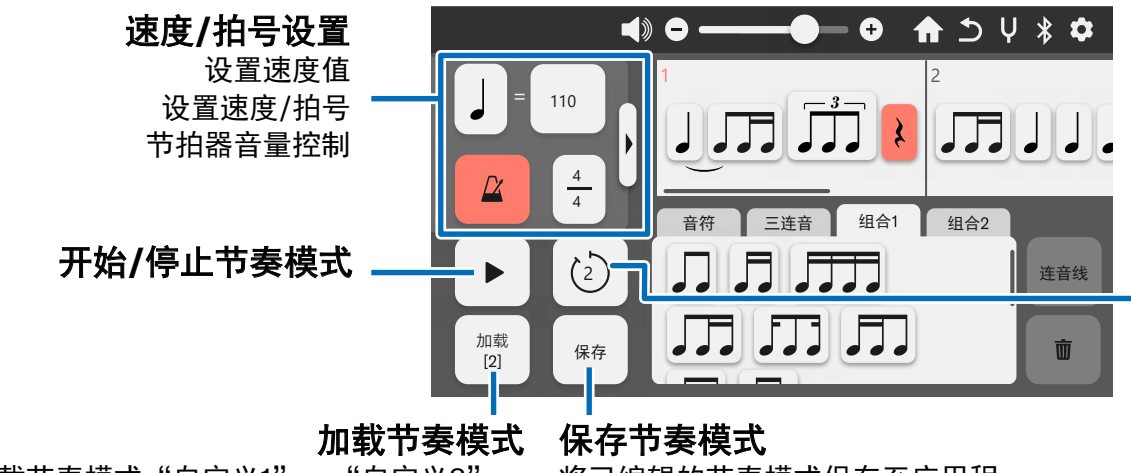

**注** 在开始编辑节奏模式前,请点 击[加载]按钮并选择一个自定义 节奏模式。

设置预备节拍

·需要重复节奏模式时,可以设置预 备节拍。如不需要,则可将数值设 为0。

加载节奏模式 保存节奏模式 加载节奏模式"自定义1"-"自定义8"。 将已编辑的节奏模式保存至应用程 编辑新节奏模式时,请从列表中选择一个自 序。也可加入备注或其他重要信息 定义节奏名称。 (乐曲名称等)。 单独功能: 节奏助手

📕 跳转至功能列表 🚽 跳转至目录

设置速度、拍号和预备节拍后,编辑/开始/保存需要确认的节奏模式。

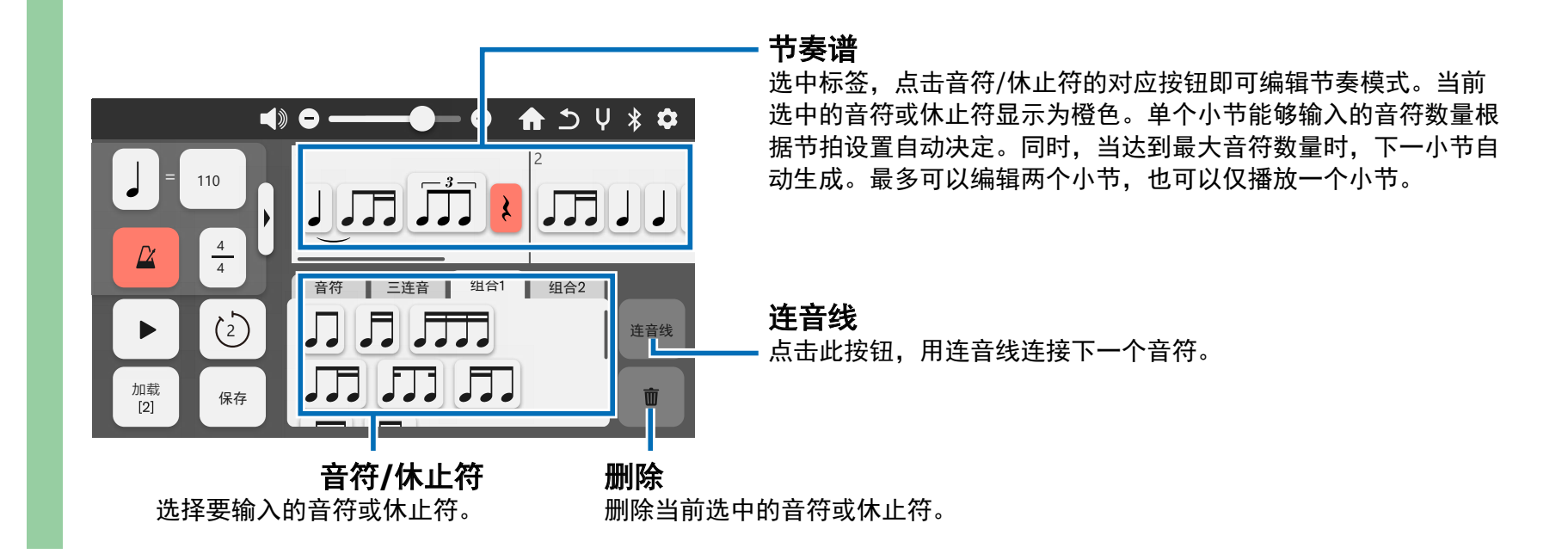

单独功能:设置

📕 跳转至功能列表 🚽 📕 跳转至目录

点击可调出连接设置画面、许可协议显示等,以及使用说明书(本说明书)。应用程序的版本也 会显示在此。

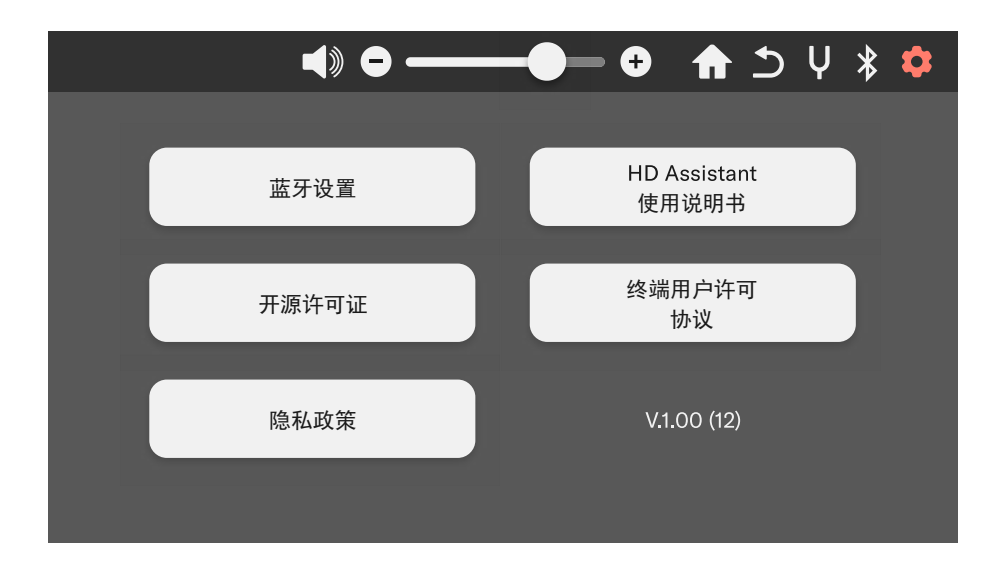

手册开发组 © 2021 Yamaha Corporation 发布 11/2021 MW-B0